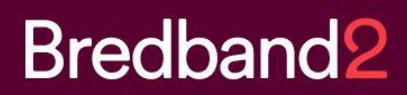

# Manual Bredband2 Connect

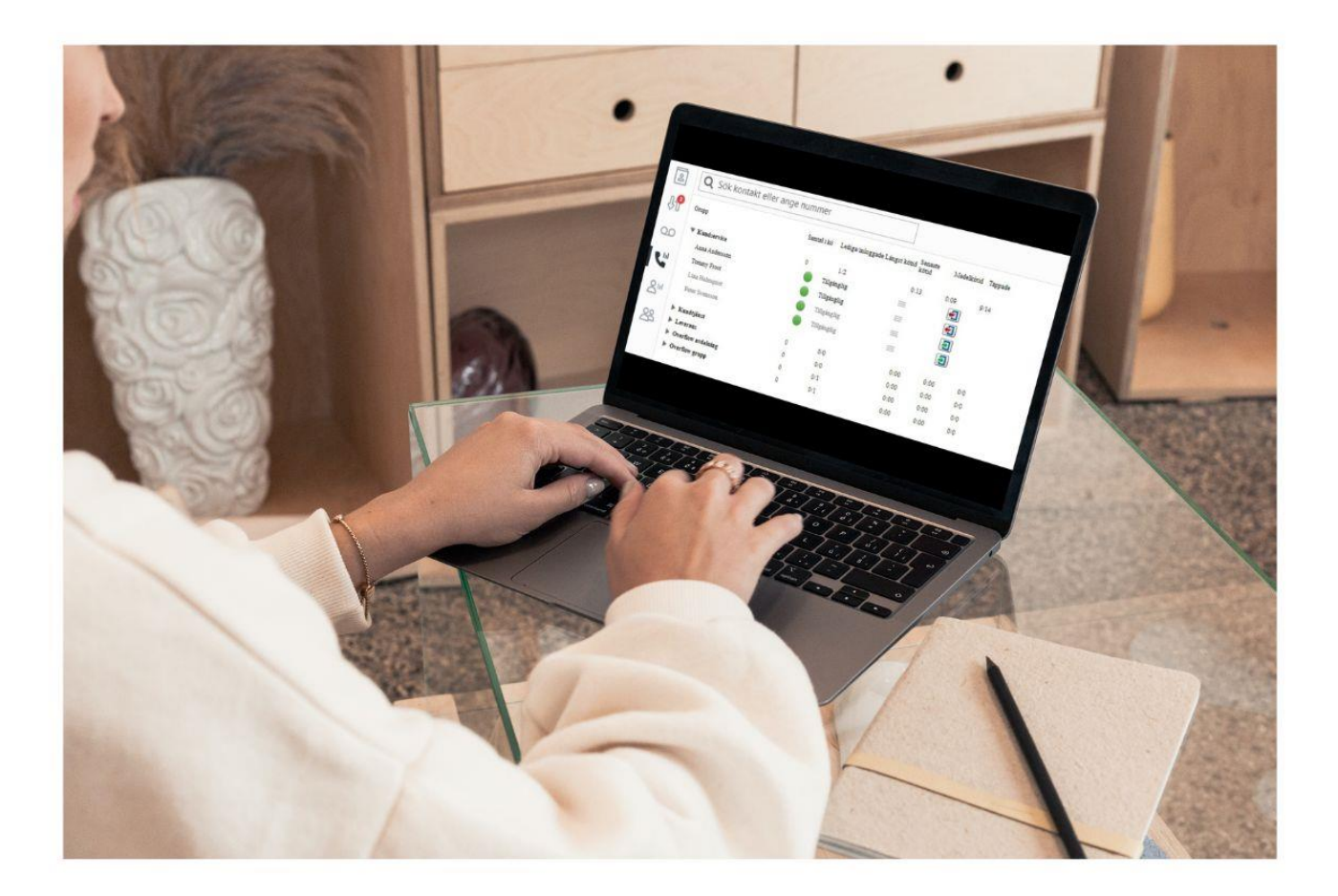

# Innehållsförteckning

| nledning                 | 2    |
|--------------------------|------|
| Syfte                    | 2    |
| Utformning               | 2    |
| Användare & rättigheter  | 2    |
| Navigering               | 3    |
| Logga in                 | 3    |
| Startsidan               | 4    |
| Dashboard                | 4    |
| Användarmeny             | 5    |
| Huvudmenyn               | 5    |
| Driftinformation         | 6    |
| Sidhuvud                 | 7    |
| Listvy                   | 7    |
| Huvudmenyn               | 8    |
| Översikt                 | 8    |
| Konton                   | 8    |
| Listvy                   | 8    |
| Trädvy                   | 8    |
| Hantera konto            | 9    |
| Generellt                | 9    |
| Tjänster                 | . 10 |
| Beställningar            | . 10 |
| Fakturor                 | . 10 |
| Ärenden                  | 11   |
| Kontoåtgärder            | 11   |
| Redigera alias           | 12   |
| Redigera Fakturareferens | 12   |
| Redigera adress          | 13   |
| Redigera fakturadress    | 13   |
| Lägg till kontaktperson  | . 14 |

| Lägg till underkonto                                      | 15 |
|-----------------------------------------------------------|----|
| Skapa ärende                                              |    |
| Prioritet – Supportärenden                                | 17 |
| Skapa beställning                                         | 17 |
| Tjänster                                                  |    |
| Bredband- & Kapacitetstjänster                            |    |
| Övervakning                                               |    |
| Mobiltelefoni & Mobila växelanvändare                     |    |
| Abonnemangsinformation                                    | 20 |
| Tjänstespecifikation                                      | 21 |
| SIM-kort                                                  | 21 |
| Förbrukning och trender                                   | 22 |
| Enhetsinformation                                         | 22 |
| Aktiva spärrar                                            | 23 |
| Åtgärdsmeny                                               | 24 |
| Ersätt SIM-kort                                           | 24 |
| Mobilspärrar                                              | 25 |
| Vidarekopplingar                                          | 26 |
| Externt användarnamn Det används till vissa integrationer | 26 |
| Ändra tjänst                                              | 27 |
| Flytta till annat konto                                   |    |
| Fyll på data                                              | 29 |
| Avsluta tjänst                                            |    |
| Beställningar                                             | 31 |
| Nybeställning                                             |    |
| Fakturor                                                  |    |
| Rapporter                                                 |    |
| Ärenden                                                   |    |
| Skapa ärende                                              |    |
| Prioritet – Supportärenden                                |    |
| Svara på befintligt ärende                                |    |
| Användare                                                 |    |
| Skapa & Redigera användare                                | 40 |

# Inledning

### Syfte

Målet med Connectportalen är att ge dig en god översikt över dina konton och ge dig ett verktyg där du själv enkelt kan hantera dina tjänster, se dina fakturor, generera rapporter och mycket annat.

### Utformning

Connect-portalen är webbaserad, vilket innebär att du bara behöver tillgång till en modern webbläsare och en internetuppkoppling för att få åtkomst till den.

Du når portalen via: https://connect.bredband2.com/

### Användare & rättigheter

Connect-portalen kräver inloggning med hjälp av användarnamn och lösenord. Användarnamn och lösenord är personliga. För ytterligare säkerhet går det att aktivera 2FA (tvåfaktorsautentisering), då får du efter att ha angivit användarnamn och lösenord ett SMS med en kod som du anger innan du loggas in i portalen. Ett konto kan ha flera användare vilket kan skapas av kontoadministratören.

Beroende på din användares rättighetsnivå kan du göra olika saker. Några exempel på rättigheter din användare kan ha är:

- Se kontoöversikt
- Se tjänster
- Hantera tjänster
- Beställa tjänster
- Se fakturor
- Se/Generera rapporter
- Hantera andra användare och deras rättigheter

# Navigering

Här följer en kort sammanfattning på hur du hittar rätt i användargränssnittet. Observera att utförandet kan se lite annorlunda ut beroende på din användares rättigheter. I dessa exempel används fullständiga rättigheter för att ge en så tydlig överblick som möjligt.

| Logga in |                         |  |
|----------|-------------------------|--|
|          |                         |  |
|          |                         |  |
|          | CONNECT<br>Bredband2    |  |
|          | Logga in på ditt konto: |  |
|          | Användarnamn            |  |
|          | Lösenord                |  |
|          | Logga in                |  |
|          | eller                   |  |
|          | Logga in med Microsoft  |  |
|          | Glömt lösenordet?       |  |
|          |                         |  |

Det första du möts av när du öppnar upp Connect-portalen är inloggningssidan. Här fyller du i ditt användarnamn och lösenord och trycker på "Logga in"-knappen. Med 2FA så får du därefter ange den kod som skickats till din mobil.

3

# Startsidan

När du har loggat in visas portalens startsida. Den innehåller Dashboarden, Användarmenyn, Huvudmenyn samt Driftsinformation. Högst uppe till höger hittar du också sökfältet.

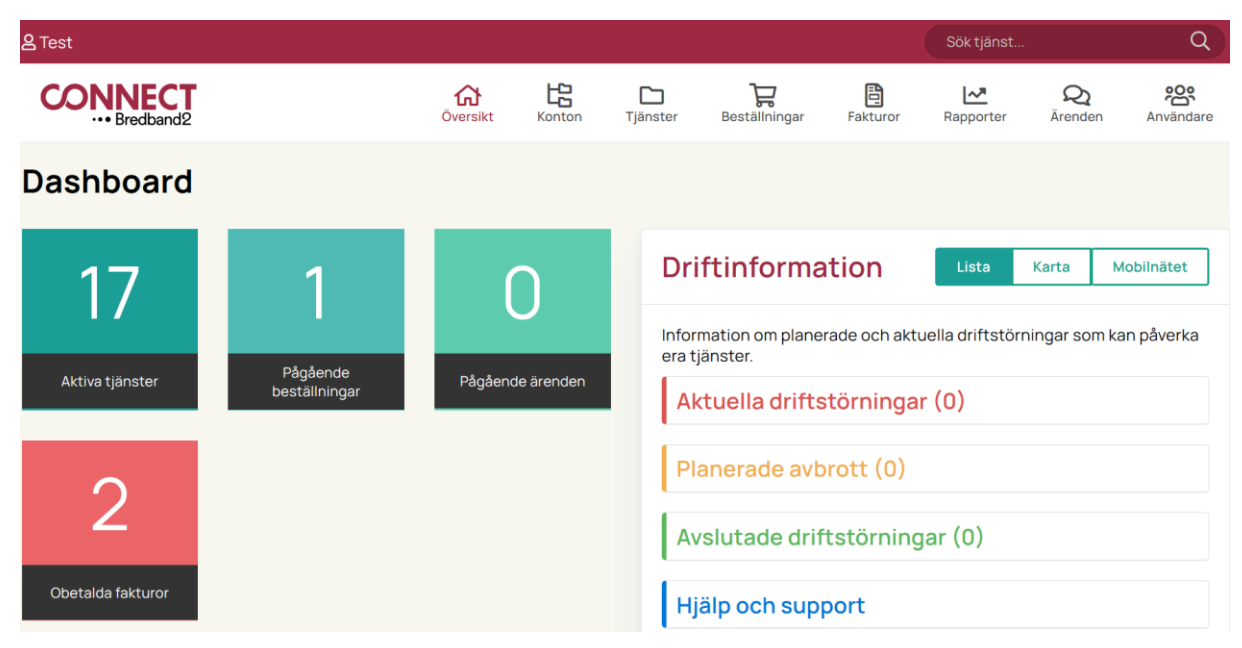

#### Dashboard

I Dashboarden kan du se antalet Aktiva tjänster, Pågående beställningar, Pågående ärenden och Obetalda fakturor. Genom att klicka på en ruta visas en specifikation i form av en lista. Listvyn beskrivs närmare längre fram i manualen.

#### Användarmeny

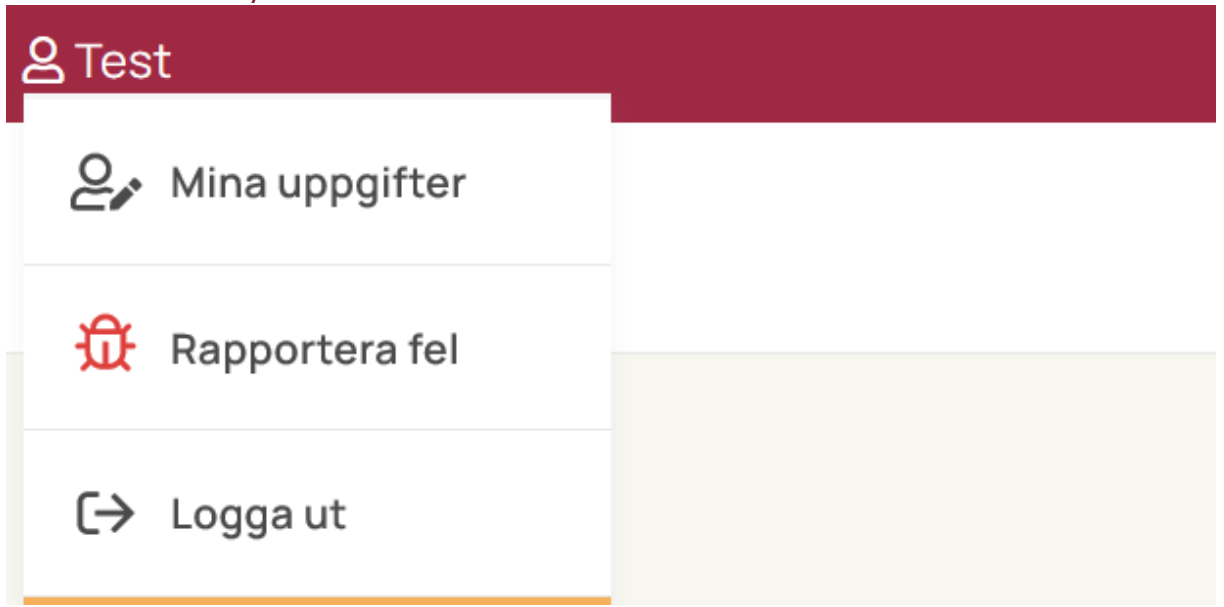

Högst upp till vänster på sidan hittar du Användarmenyn. När du klickar på ditt användarnamn ser du alternativen i bilden ovan.

Här kan du rapportera eventuella fel/buggar som du upptäckt. Du kan också ändra dina användaruppgifter, som E-post eller Användarnamn. Det är också den här menyn du använder för att logga ut ifrån Connectportalen.

#### Huvudmenyn

Högst upp till höger hittar du huvudmenyn (se bild nedan). Denna meny är anpassad efter din användarens rättigheter.

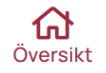

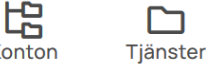

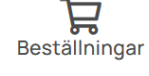

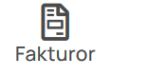

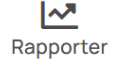

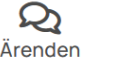

Användare

Menyn innehåller systemets olika huvudfunktioner så att du på ett snabbt och smidigt sätt kan navigera sig till rätt sektion med bara ett klick. De olika delarna av huvudmenyn beskrivs närmare i ett eget stycke i den här manualen.

#### Driftinformation

Till höger på startsidan kan du se aktuell driftinformation gällande vissa förbindelser. Med knapparna Lista och Karta kan du välja att visa informationen antingen som en textlista eller markerad på en karta.

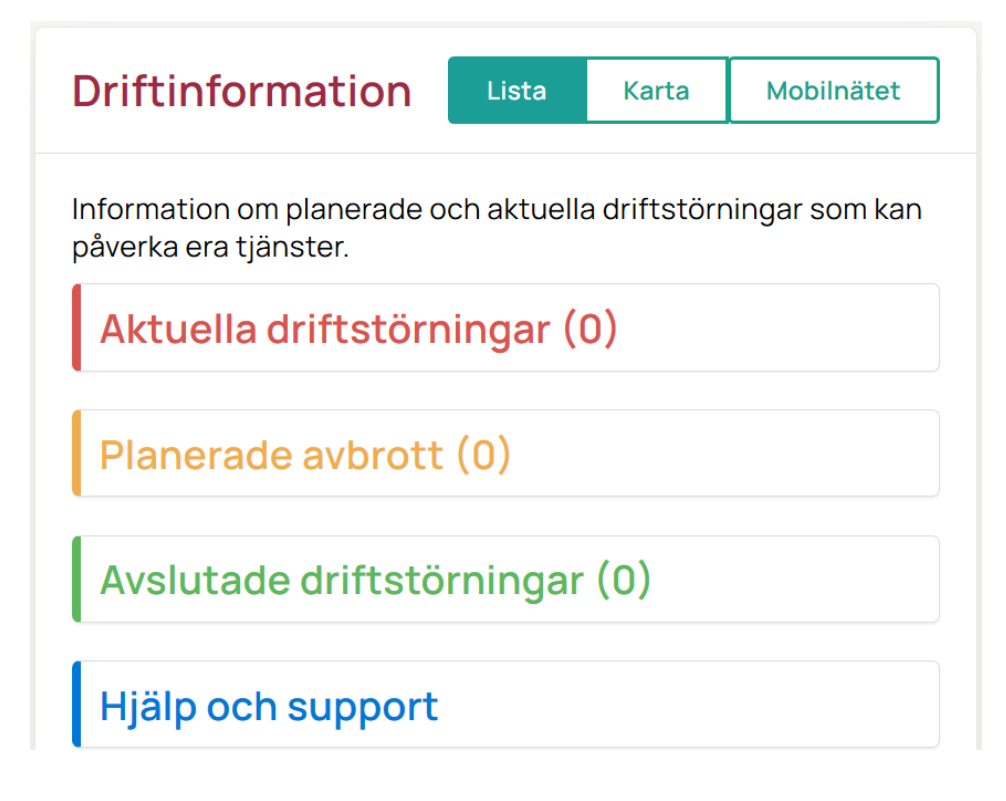

Knappen Mobilnätet visar driftinformation för mobilnätet. Genom att klicka på knapparna 2G, 3G, 4G, 4G+ och 5G kan du få information om respektive nät. Lila färg på kartan motsvarar mycket god täckning. Grön färg visar god täckning, gul färg visar bastäckning och vit färg på kartan markerar områden utan täckning.

| Driftinformation           |                                                      | Lista Karta  | Mobilnätet            |
|----------------------------|------------------------------------------------------|--------------|-----------------------|
| C Täckning Nätverksstatus  |                                                      |              | <b>A</b>              |
| Plats                      | Storuman                                             | Karttyp      | ~                     |
| Nät (i)                    | Vilhelmina                                           | Mycket God   | •                     |
| Tal Surf                   | Stronsund                                            | Bas          | <b>K</b>              |
| Signalstyrka<br>Mycket god | Are<br>Ostersund Solicites<br>Sverige Krai<br>Hamosa | mfors        | Vasa<br>O La<br>Seiná |
| 4G+ <b>0</b>               | Sundsvall                                            | tniska viken |                       |
| Signalstyrka<br>Mycket god | Hudiksvalt<br>Mora                                   | Bay          | Björneborg<br>Raumo   |

#### Sidhuvud

Om du klickar på en knapp i Dashboarden eller på en av Menyerna i Huvudmenyn så kommer ett sidhuvud hela tiden att visa en tydlig rubrik som anger vart i portalen du befinner dig. Sidhuvudet kan också innehålla actionknappar som låter dig utföra vanliga åtgärder. Bilden nedan visar ett exempel på hur det kan se ut när du klickat på Användare i Huvudmenyn. Det Sidhuvudet innehåller actionknappen Skapa användare.

| Användare      |               |        | Skapa använd                                                 | are |
|----------------|---------------|--------|--------------------------------------------------------------|-----|
| Konto          | Тур           | Namn ↓ | Användarnamn                                                 |     |
| 99012615 - M2M | Administratör | TEST 2 | Rättigheter: Visa tjänster, visa ärenden,<br>hantera ärenden | •   |

#### Listvy

| 23080671         Visa poster med värde:<br>Innehåller         :onto 2         6789-711662         2022-04-10         2022-03-11         98,00           23081096         6789-711666         2022-04-10         2022-03-11         404,00 | Status | Kundnummer | ner 🝸 Konto            |         | <b>Fakturanummer</b> | ▼ Förfallodatum ↓ | ▼ Fakturadatum | ▼ Belopp ▼ | PDF      |
|----------------------------------------------------------------------------------------------------|--------|------------|------------------------|---------|----------------------|-------------------|----------------|------------|----------|
| Innehåller            23081096         6789-711666         2022-04-10         2022-03-11         404,00                                                                                                    |        | 23080671   | Visa poster med värde: | :onto 2 | 6789-711662          | 2022-04-10        | 2022-03-11     | 98.00      | <b>F</b> |
| 23081096         6789-711666         2022-04-10         2022-03-11         404,00                                                                                                    | -      |            | Innehåller 🔻           |         |                      |                   |                |            |          |
|                                                                                                    | ۲      | 23081096   | 1                      |         | 6789-711666          | 2022-04-10        | 2022-03-11     | 404,00     | 2        |
| Eiltrera Rensa ionto 2 6789-704242 2022-03-13 2022-02-11 98,00                                                                                                    | •      | 23080671   | Filtrera Rensa         | onto 2  | 6789-704242          | 2022-03-13        | 2022-02-11     | 98,00      | £        |

Många av huvudfunktionerna i portalen använder sig av tabeller som har både filtrerings- och sorteringsbara kolumner. Tabellerna har som standard att visa 20 poster per sida och i tabellfoten kan man navigera till nästa och föregående sida samt att ställa in antalet poster att visa per sida.

#### Sortering:

För att sortera en tabell efter kolumn behöver du bara klicka på kolumnen i tabellhuvudet, en pil kommer då att visas i den kolumn du klickat, pil upp innebär att kolumnen sorteras stigande och pil ner att den sorteras fallande (se bild ovan).

#### Filtrering:

Filtrerings-/sökbara kolumner innehåller en klickbar trattikon, om du klickar denna så visas alternativ för att söka i vald kolumn. Om ett filter är aktivt för en eller flera kolumner så visas ett meddelande ovanför kolumnerna:

" *Observera* att en eller flera kolumner i tabellen nedan har en aktiv filtrering. <u>Nollställ</u> <u>filtrering.</u>"

Om du vill ta bort aktuell filtrering så trycker du på Nollställ filtrering.

Observera att vissa tabeller kan ha fördefinierade sorteringar och filtreringar.

# Huvudmenyn

圮

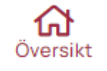

n Tjänster

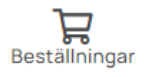

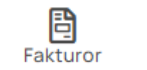

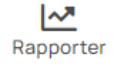

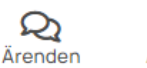

Användare

### Översikt

Med knappen Översikt kan du när som helst navigera tillbaka till portalens startsida.

#### Konton

Under den här sektionen hittar du funktioner för att hantera din organisations konton. På Kontosidan kan du se dina konton i Listvy (till höger) och som Trädvy (till vänster). Du kan här välja att skapa ett nytt konto genom att klicka på actionknappen "Nytt konto" i sidhuvudet.

| Kontoträd                    | Kontoli    | ista                                      |         | Nytt konto        |
|------------------------------|------------|-------------------------------------------|---------|-------------------|
| Sök konto                    | Kundnummer | ▼ Org. nr. ▼ Namn                         | ▼ Alias | T Referens T      |
|                              | 99012615   | 5566290549 A3 Demo Connect                | M2M     | LEVERANSLEDNING   |
| 99012615 M2M                 | 99500852   | 5566290549 A3 Demo Connect underkonto 1   |         | Testreferens      |
| A3 Demo Connect underkonto 1 | 23080667   | 5566290549 A3 Demo Connect underkonto 1.1 |         |                   |
| 23080697 AS Demo Connect LA  | 23080670   | 5566290549 A3 Demo Connect underkonto 1.2 |         |                   |
| 23085441 A3 Demo Connect     | 23080671   | 5566290549 A3 Demo Connect underkonto 2   |         |                   |
|                              | 23081096   | 5566290549 A3 Demo Connect LA             |         |                   |
|                              | 23085441   | 5566290549 A3 Demo Connect                |         |                   |
|                              | H H 1      | ▶ ₩ 20 <b>▼</b>                           |         | 1 - 7 av 7 poster |

### Listvy

l Listvyn visas alla konton som du har behörighet att visa/hantera. Här kan du välja att klicka på det konto du vill se mer info om eller hantera på andra sätt.

### Trädvy

I Trädvyn till vänster finns ett sökbart hierarkiskt träd. Du kan expandera trädet genom att trycka på pilarna till vänster om mapparna. För att visa mer info om ett konto eller hantera det på andra sätt klickar du på kontonamnet.

#### Hantera konto

När du har klickat på ett konto i listan eller i trädet så visas mer info om valt konto. Beroende på dina rättigheter så kan denna vy se ut på olika sätt. Sidan kan innehålla väldigt mycket information och är därför uppdelad i flera flikar.

#### Generellt

| Konto: 99500852 A3 Demo (                                                                                                    | Connect underkont                                           | :o 1                                                                    | Generellt | Tjänster | Beställningar | Fakturor                                               | Ärenden                                                  |
|----------------------------------------------------------------------------------------------------|-------------------------------------------------------------|-------------------------------------------------------------------------|-----------|----------|---------------|--------------------------------------------------------|----------------------------------------------------------|
| Konton                                                                                                    | Kunduppgifter                                               |                                                                         |           |          |               | Åtgä                                                   | irder                                                    |
| Sept2615 M2M     Sept2615 M2M     Sept2615 M2M     Sept2615 A3 Demo Connect underkonto 1     Sept260607 A3 Demo Connect underkonto 2     Sept2607 A3 Demo Connect under     Sept2606 A3 Demo Connect LA     Sate A1 A3 Demo Connect LA | Kundnummer<br>Organisationsnummer<br>Företagsnamn<br>Adress | 99500852<br>5566290549<br>A3 Demo Connect underko<br>Gata 1, 90155 Umeå | onto 1    |          |               | Redige<br>Redi<br>fakturar<br>Redigera<br>Redigera fai | ra alias<br>igera<br>referens<br>a adress<br>kturaadress |
|                                                                                                    | Fakturareferens                                             | Testreferens                                                            |           |          |               | Lägg till kor                                          | ntaktperson                                              |
|                                                                                                    | Fakturaadress                                               | Gata 1, 90155 Umeå                                                      |           |          |               | Lägg till u                                            | nderkonto                                                |
|                                                                                                    |                                                             |                                                                         |           |          |               | Skapa                                                  | ärende                                                   |
|                                                                                                    | Kontaktuppgifter                                            |                                                                         |           |          |               | Skapa be                                               | eställning                                               |
|                                                                                                    | > 🖬 A3 Demo Connect underkonto 1                            | Generell                                                                |           |          | •             |                                                        |                                                          |

Denna flik innehåller:

Menyflikar – Ett antal menyflikar finns till höger, under själva huvudmenyn. De visar tjänster, beställningar, fakturor samt ärenden för just det här kontot.

Kund- & kontaktuppgifter – som innehåller grundläggande information om aktuellt konto samt kontaktpersoner knutna till just detta konto.

Åtgärder – Längst till höger på sidan hittar du alla åtgärder som går att utföra på detta konto:

- Redigera alias
- Redigera fakturareferens
- Redigera adress
- Redigera fakturaadress
- Lägga till kontaktperson
- Lägga till underkonto
- Skapa ärende
- Skapa beställning

#### Tjänster

| Konto: 99500852 A3 Demo                                 | Connect underkonto 1                      | Generellt    | Tjänster      | Beställningar | Fakturor | Ärenden     |
|---------------------------------------------------------|-------------------------------------------|--------------|---------------|---------------|----------|-------------|
| Tjänster fö<br>Detta konto<br>Observera att e<br>Nummer | n aktiv filtrering. Nollställ filtrering. | ▼ Produkt    |               |               | Ţ        | Månadsavg 🕇 |
| NRS-2852640     TELEFONI                                | rpage                                     | Egen Nummers | serie Fastnät |               | 1-       | 0 kr        |

Under fliken tjänster kan du se en listvy med alla tjänster som hör till kontot. Du kan använda drop-down menyn för att välja om du vill se tjänster för det aktuella kontot, för aktuellt konto och dess underkonton eller för alla konton. Du kanske inte är behörig att se exempelvis alla konton.

#### Beställningar

| Konto: 99500852 A3 Demo Connect underkonto 1 |           |                                   |             | Generellt                                  | Tjänster                    | Beställningar           | Fakturor                    | Ärenden   |               |
|----------------------------------------------|-----------|-----------------------------------|-------------|--------------------------------------------|-----------------------------|-------------------------|-----------------------------|-----------|---------------|
| Beställningar f                              | för Detta | a konto<br>konton                 | erdatum ↓   | ▼ Konto                                    | Produkter                   |                         |                             |           | Ŧ             |
| 1409585 v1                                   | Dett      | a konto<br>a konto och underkonto | on<br>11-04 | 99500852 - A3 Demo Connect<br>underkonto 1 | Egen Numm                   | erserie Fastnät, E      | gen Nummerserie Mobil       |           | Visa          |
| 1409583 v0                                   | Slutförd  | Tjänsteförändring                 | 2021-11-04  | 99500852 - A3 Demo Connect<br>underkonto 1 | Mobil Fastpr                | is, Mobil Data 5G       | 3                           |           | Visa          |
| 1398741 v0                                   | Slutförd  | Tjänsteförändring                 | 2021-04-23  | 99500852 - A3 Demo Connect<br>underkonto 1 | Mobil Fastpr                | is, Mobil Data 100      | iΒ                          |           | Visa          |
| 1398563 v1                                   | Slutförd  | Nybeställning                     | 2021-04-22  | 99500852 - A3 Demo Connect<br>underkonto 1 | Mobil Fastpr<br>Röstbrevlåd | is, Mobil Data Rör<br>a | lig - pris per MB tillkomme | (2kr/MB), | Visa          |
| K ≺ 1 →                                      | н         |                                   |             |                                            |                             |                         |                             | 1 -       | 4 av 4 poster |

Under fliken beställningar kan du se en listvy med alla beställningar för det aktuella kontot, alternativt för aktuellt konto och dess underkonton. Du kanske inte är behörig att se exempelvis alla konton.

#### Fakturor

| Kon             | to: 🤋    | 9500852 A3 Demo                           | Connect underkonto 1 | Generellt       | Tjänster   | Beställningar          | Fakturor           | Ärend    | len      |
|-----------------|----------|-------------------------------------------|----------------------|-----------------|------------|------------------------|--------------------|----------|----------|
| Faktu<br>Status | Iror för | Detta konto<br>Alla konton<br>Detta konto |                      | ▼ Fakturanummer | ▼ Förfallo | datum ∔ 🔻 Faktu        | radatum <b>T</b> I | Belopp 🝸 | PDF      |
| •               | 23080    | Detta konto och underkonton               | underkonto 2         | 6789-711662     | 2022-04    | 4-10 2022 <sup>-</sup> | -03-11             | 98,00    | <u>R</u> |
| ٠               | 23081096 | A3 Demo Connec                            | t LA                 | 6789-711666     | 2022-04    | 4-10 2022              | -03-11             | 404,00   |          |
| ٠               | 23080671 | A3 Demo Connec                            | t underkonto 2       | 6789-704242     | 2022-03    | 3-13 2022              | -02-11             | 98,00    | Å        |

Under fliken Fakturor kan du se aktuella och historiska fakturor för det aktuella kontot, alternativt för aktuellt konto och dess underkonton. Du kanske inte är behörig att se exempelvis alla konton.

# Ärenden

| Konto: 99500852 A3 Demo Connect underkonto 1 |                             |          |          |         | Tjänster | Beställningar | Fakturor  | Ärenden     |
|----------------------------------------------|-----------------------------|----------|----------|---------|----------|---------------|-----------|-------------|
|                                              | []                          |          |          |         |          |               |           |             |
| Arenden fö                                   | Alla konto                  |          |          |         |          |               |           |             |
| Status Ärende                                | Detta konto                 | ▼ Rubrik | ▼ Tjänst | Y Konto |          | 🝸 Skapat      | Åtgär     | d           |
| ₩ ◀ 0                                        | Detta konto och underkonton |          |          |         |          |               | Det finns | inga poster |

Under fliken Ärenden så kan du se alla ärenden för det aktuella kontot, alternativt för aktuellt konto och dess underkonton. Du kanske inte är behörig att se exempelvis alla konton.

### Kontoåtgärder

För att utföra kontoåtgärder krävs specifika rättigheter på ditt användarkonto. Åtgärdsmenyn hittar du längst till höger när du klickat på Konton i Huvudmenyn och sedan på ett specifikt konto i antingen kontoträdet eller i kontolistan.

| Konton       Kunduppgifter       Åtgä         @ 99020555 M2M       Kundnummer       99500852       Redige         @ 99020652 A3 Demo Connect underko       Organisationsnummer       5566290549       Redige         @ 2000057 A3 Demo Connect underko       Företagsnamn       A3 Demo Connect underkonto 1       Redigera         @ 2000057 A3 Demo Connect underko       Företagsnamn       A3 Demo Connect underkonto 1       Redigera         @ 2000057 A3 Demo Connect LA       Adress       Gata 1, 90155 Umeå       Redigera | Ärenden                                                                 |
|----------------------------------------------------------------------------------------------------|-------------------------------------------------------------------------|
| A DEDUCT AJ DETIU COTTECT                                                                                                    | arder<br>ara alias<br>igera<br>referens<br>a adress<br>igera<br>aadress |
| Fakturareferens Testreferens                                                                                                    | atill                                                                   |
| Fakturaadress Gata 1, 90155 Urneå                                                                                                    | tperson                                                                 |
| Lägg till ur                                                                                                    | nderkonto                                                               |
| Kontaktuppgifter Skapa i                                                                                                    | ärende                                                                  |
| Skapa be                                                                                                    | eställning                                                              |

#### **Redigera alias**

| Skapa Alias |       |
|-------------|-------|
| Alias       |       |
| Avbryt      | Spara |

I t.ex. trädvy visas Alias istället för kontots vanliga namn.

Alias syns längst ner i fältet med kunduppgifter.

Finns där inget Alias så skapas det när du klickar på Redigera Alias.

### Redigera Fakturareferens

| Redigera Fakturareferens |       |
|--------------------------|-------|
| Referens<br>Testreferens |       |
| Avbryt                   | Spara |

Fakturareferens står med på kommande fakturor.

Om inte det finns någon befintlig fakturareferens i fältet med kunduppgifter så skapas den när du väljer Redigera fakturareferens.

### Redigera adress

| Redigera adress     |       |
|---------------------|-------|
| C/o adress          |       |
| Adress<br>Gata 1    |       |
| Postnummer<br>90155 |       |
| Ort<br>Umeå         |       |
| Avbryt              | Spara |

Skriv i nya uppgifter och klicka på Spara.

### Redigera fakturadress

| Redigera fakturaadress  |       |
|-------------------------|-------|
| Namn<br>A3 FÖRETAG AB   |       |
| Referens                |       |
| C/o adress              |       |
| Box                     |       |
| Gatunummer<br>3124      |       |
| Postnummer       903 04 |       |
| Ort<br>Umeå             |       |
|                         |       |
| Avbryt                  | Spara |

Skriv i nya uppgifter och klicka på Spara.

Gäller för dig som har valt att få din faktura per brev.

#### Lägg till kontaktperson

| Skapa kontaktperson |       |
|---------------------|-------|
| Namn                |       |
| Titel               |       |
| Telefonnummer       |       |
| Mobilnummer         |       |
| E-post              |       |
|                     |       |
| Avbryt              | Spara |

Det går att lägga upp kontaktpersoner för huvudkontot eller för underkonton.

Kontaktpersoner kan dels användas av din organisation för att hitta personer med olika roller, men det används även av oss på Bredband2 när vi söker någon. Exempelvis ekonomiansvarig, någon chef eller liknande.

Sedan används kontaktpersoner också för att få behörighet att logga in i Connectportalen, mer om det visas längre fram i manualen.

### Lägg till underkonto

| Skapa nytt konto                                              |
|---------------------------------------------------------------|
| Välj huvudkonto       99500852 - A3 Demo Connect underkonto 1 |
| Använd samma uppgifter som huvudkonto »                       |
| Organisationsnummer                                           |
| Företagsnamn                                                  |
| Alias                                                         |
| С/О                                                           |
| Adress                                                        |
| Postnummer Ort                                                |
| Avbryt                                                        |

Det går att skapa fler underkonton i kontoträdet.

Användbart för att exempelvis dela upp fakturering av tjänster.

Om man ska använda samma uppgifter som huvudkonto klickar man på "Använd samma uppgifter som huvudkonto", då kopieras information in på alla fält förutom "Alias". Alias är inte referens som önskas på fakturan, det läggs in på "Fakturareferens".

#### Skapa ärende

Du kan skapa ett ärende som gäller för det aktuella kontot.

| Ska | apa ärende               |  |   |
|-----|--------------------------|--|---|
| Bes | endet avser<br>ställning |  | • |
| Be  | eställning               |  |   |
| Fa  | aktura                   |  |   |
| Su  | upport                   |  |   |
| Ö   | vrigt                    |  |   |

Välj först vad ärendet avser (vilken typ av ärende som skickas in)

Skriv sedan in valfri rubrik och ärendetext. Avsluta med att klicka på "Spara" När det är ett supportärende kan du skriva in telefonnumret som ärendet gäller och då söka upp den tjänsten. Då blir det enklare för supporten att påbörja ärendet när den informationen redan finns i ärendet.

Det går även att skapa ett ärende direkt från tjänstesidan, då är också ärendet redan från början registrerat mot den tjänst som ärendet gäller.

| Skapa ärende               |       |
|----------------------------|-------|
| - Ärendet avser<br>Support | •     |
| Tjänst som ärendet gäller  |       |
| Prioritet<br>Ringa fel     | •     |
| Rubrik                     |       |
| Meddelande                 | Â     |
| Avbryt                     | Spara |

#### Prioritet – Supportärenden

På ärenden som du skickar till vår Support kan du ange prioritet.

Har du en avtalad SLA så hanteras dina ärenden i enlighet med denna beroende på ärendets prioritet.

| Skapa ärende                        |  |
|-------------------------------------|--|
| Support T                           |  |
| Tjänst som ärendet gäller Prioritet |  |
| Kritiskt fel                        |  |
| lcke kritiskt fel                   |  |
| Ringa fel                           |  |

#### Skapa beställning

När du vill göra en beställning för aktuellt konto så är redan kontot valt i nästa steg. Du kan då direkt välja vilken produkt du vill beställa.

Här kan det vara behörighetsstyrt vad du ser och kan beställa.

# Tjänster

Under denna sektion i huvudmenyn ser du alla tjänster för hela organistationen.

Har du många tjänster går det att filtrera med hjälp av de svarta filtreringstrattarna.

Observera att tabellen är förinställd på att filtrera bort tjänster som inte är aktiva. Vill du ändra detta så görs det i "Status"-kolumnen längst till vänster i tabellen.

Till höger ser du en knapp "Verktyg", med den kan du söka efter ett speciellt SIM-kort om du vet dess serienummer (ICC).

Det går även att söka efter användare och telefonnummer i sökfältet längst upp till höger i portalen.

När du valt en tjänst att administrera så visas en "Detaljvy", denna vy kan se olika ut beroende på vilken tjänst du valt att hantera.

Alla tjänster innehåller grundläggande information samt olika åtgärder som du kan göra. En del tjänster har fler åtgärder än andra men avsluta tjänst och skapa ärende återfinns i samtliga.

### Bredband- & Kapacitetstjänster

Beroende på vilken typ av tjänst det rör sig om kan vyerna skilja sig lite, men pris och tjänsteuppsättning finns alltid med på översikten.

Det är bara vissa bredbandstjänster som syns i Connectportalen.

### Övervakning

Vissa tjänster har stöd för att visa övervakning av tjänsten. Vyn nedan syns då nedanför abonnemangsinformationen efter att du klickat på tjänsten i listvyn.

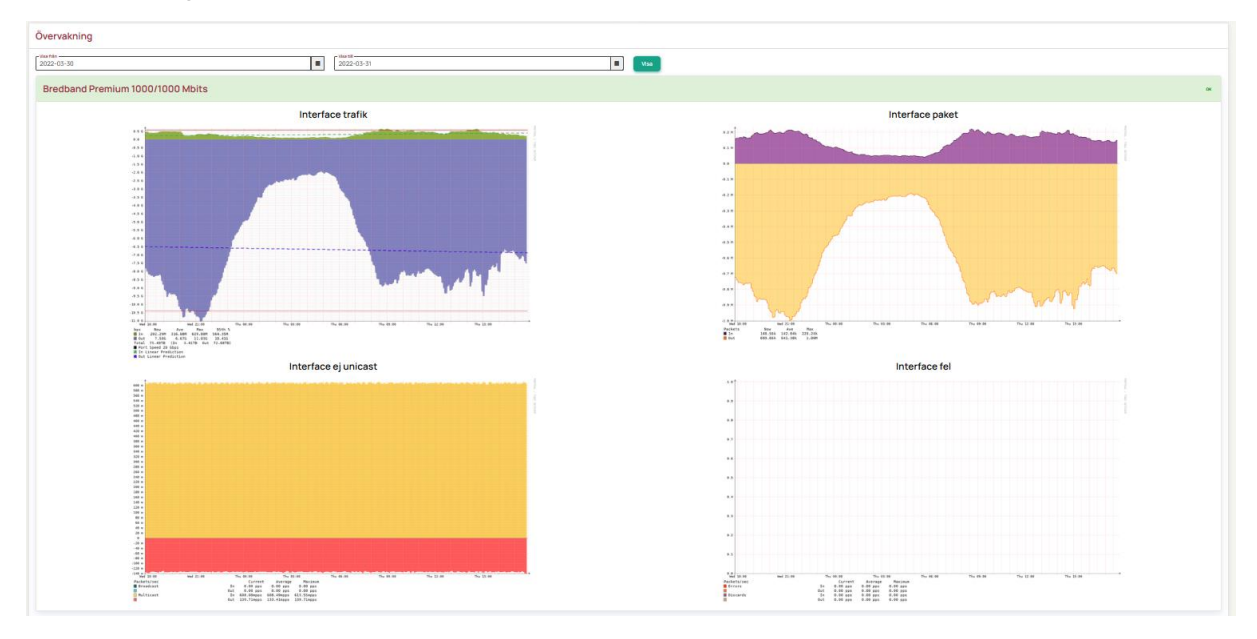

#### Mobiltelefoni & Mobila växelanvändare

Detaljsidor för Mobiltelefoni samt Mobila växelanvändare innehåller:

- Grundläggande information om abonnemanget och tjänsten
- Tilläggstjänster
- Information om SIM-kortet
- Data-, samtals- och SMS/MMS-förbrukning för innestående månad
- Data-, samtals- och SMS/MMS-trend
- Enhetsinformation, dvsvilken typ av telefon SIM-kortet sitter i.
- Aktiva spärrar
- Aktiva vidarekopplingar

| Abonnemangsinformation                                                                                                    |                                                                                    | Tjänstespecifikati                                                            | ion                                                |
|----------------------------------------------------------------------------------------------------|------------------------------------------------------------------------------------|-------------------------------------------------------------------------------|----------------------------------------------------|
| Användare Mobil växelanvändare <table-cell>          Tjänst       Växel Mobil - Rörlig         Telefonnummer       0701008459         Status       Aktiv         Konto       A3 Demo Connect</table-cell> |                                                                                    | Startpaket<br>Växel Mobil - Rörlig<br>Mobilapp<br>Datapaket<br>Mobil Data 508 | 149,00 kr<br>200,00 kr<br>Total: 349,00 kr         |
| SIM-kort<br>IMSI 240017331578103<br>ICC 8946010173315781038<br>PIN 1531                                                                                                    |                                                                                    | Data Samtal/SMS Teletrend Datatrend<br>Kvarvarande data<br>1,00 GB            |                                                    |
| PUK 15617017<br>Enhetsinformation                                                                                                    | Aktiva spärrar                                                                     | Ø                                                                             | Aktiva vidarekopplingar 🖉                          |
| IMEI         351865080333581F           Enhet         Motorola MOTO G 5 Dual                                                                                                    | I650803335681F<br>Detta abonnemang har inga aktiva spärrar.<br>orola MOTO G 5 Dual |                                                                               | Detta abonnemang har inga aktiva vidarekopplingar. |

#### Abonnemangsinformation

Användarnamn - Det är namnet som syns i portalen och på fakturan.

Du kan ändra användarnamn genom att klicka på pennan.

Om du har en växel och ändrar namnet på användaren så ändras det inte per automatik i

växeln. Om du behöver hjälp med detta kontakta kundtjänst.

Tjänst - Visar vilken typ av tjänst det är.

Telefonnummer - Visar vilket eller vilka telefonnummer som tjänsten har.

En växelanvändare kan ha både mobilt och fastnätsnummer.

**Status -** Visar om tjänsten är aktiv.

Konto - Visar vilket konto tjänsten tillhör.

Om du klickar på kontonamnet kommer du direkt till det kontots vy.

| Abonnemangsinformation |                                       |  |
|------------------------|---------------------------------------|--|
| Användare              | TommyFrost 🗹                          |  |
| Tjänst                 | Växel Mobil - Fastpris                |  |
| Telefonnummer          | <b>0701788960</b><br>0906953268       |  |
| Status                 | Aktiv                                 |  |
| Konto                  | Bredband2 säljsupport (skycall004.se) |  |
|                        |                                       |  |

#### Tjänstespecifikation

Här kan du se vad tjänsten innehåller.

Exemplet nedan visar att det är en mobil växelanvändare med fastpris, d v s fria samtal, SMS och MMS.

Datapaketet är på 10GB

Handtag är eventuella extra enheter som användaren kan ringa med. I exemplet är det en softphone till datorn.

| Tjänstespecifikation   |                |
|------------------------|----------------|
| Startpaket             |                |
| Växel Mobil - Fastpris |                |
| Mobilapp               |                |
| Datapaket              |                |
| Mobil Data 10GB        |                |
| Handtag                |                |
| Softphone              |                |
|                        | Total: 0,00 kr |

#### SIM-kort

Här ser du information om SIM-kortet som hör till tjänsten.

**IMSI -** Det är ett nummer som identifierar vilket land och vilken operatör som SIM-kortet tillhör. Mobiloperatörer använder det för att kunna särskilja varandras abonnenter och för att avgöra hur de ska hantera samtal som kommer från en annan operatör.

ICC - Det är själva kortets serienummer.

PIN - Här kan du se den PIN-kod som kortet levererades med.

Har användaren bytt PIN kan du inte se den.

**PUK -** Den används som en personlig upplåsningskod om användaren har glömt sin PIN-kod.

| SIM-kort |                     |
|----------|---------------------|
| IMSI     | 240017331571225     |
| ICC      | 8946010173315712256 |
| PIN      | 2214                |
| PUK      | 10752221            |
|          |                     |

#### Förbrukning och trender

Här kan du se aktuell dataförbrukning samt antal samtal, SMS och MMS. Tele och datatrend visar det senaste halvårets förbrukning.

| Data           | Samtal/SMS | Teletrend | Datatrend |                          |  |
|----------------|------------|-----------|-----------|--------------------------|--|
|                |            | Kvarvar   | ande data |                          |  |
|                | 9,99 GB    |           |           |                          |  |
| 9,99GB av 10,0 | 00GB kvar  |           |           | 0,01GB av 10,00GB använt |  |
|                |            |           |           |                          |  |
|                |            |           |           |                          |  |
|                |            |           |           |                          |  |

#### Enhetsinformation

Här kan du se vilken typ av telefon som SIM-kortet sitter i samt IMEI-nummer som identifierar enheten.

| Enhetsinformation |       |                        |  |  |
|-------------------|-------|------------------------|--|--|
|                   | IMEI  | 356082095334080F       |  |  |
|                   | Enhet | Apple iPhone 8 (A1905) |  |  |

#### Aktiva spärrar

Det går att aktivera olika spärrar på abonnemanget, klicka på den gröna ikonen för att lägga till en spärr.

Finns det aktiva spärrar syns de direkt i den här vyn.

Tänk på att detta enbart gäller spärr i mobilnätet, om ni har en växelanvändare bör spärren läggas i växelgränssnittet istället.

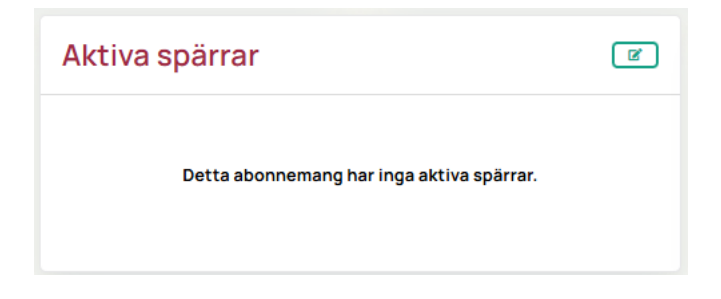

### Aktiva vidarekopplingar

Det går att aktivera olika spärrar på abonnemanget, klicka på den gröna ikonen för att lägga till en spärr.

Finns det aktiva spärrar syns de direkt i den här vyn.

Tänk på att detta enbart gäller vidarekoppling i mobilnätet, om ni har en växelanvändare bör vidarekopplingarna läggas i växelgränssnittet istället.

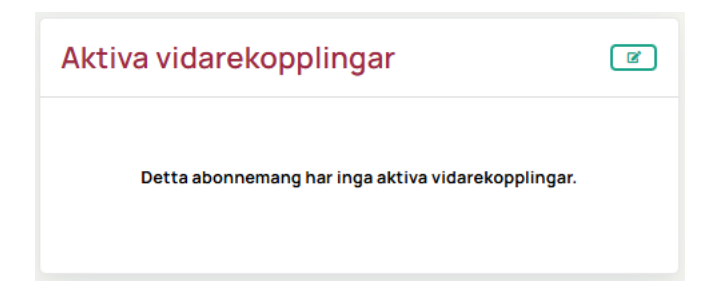

## Åtgärdsmeny

l åtgärdsmenyn kan du utföra en rad av aktiviteter.

| Åtgärder                |
|-------------------------|
| Ersätt SIM-kort         |
| Mobilspärrar            |
| Vidarekopplingar        |
| Externt användarnamn    |
| Ändra tjänst            |
| Flytta till annat konto |
| Fyll på data            |
| Avsluta tjänst          |
| Skapa ärende            |

#### Ersätt SIM-kort

Det finns två metoder för att byta SIM-kort:

| Metod                        |   |
|------------------------------|---|
| Välj metod                   | • |
| Skicka nytt SIM              |   |
| Använd kundplacerat SIM-kort |   |

För att få ett nytt SIM-kort utskickat så väljer du först Skicka nytt SIM och sedan Fysiskt SIM samt vilken leveransadress du vill få det skickat till. Du kan även välja eSIM och får då ange mejladress dit aktiveringsuppgifter kommer att skickas. Slutför beställningen genom att klicka på "Bekräfta"

| Ersätt SIM-kort  |   |
|------------------|---|
| Skicka nytt SIM  |   |
| -Välj            |   |
| Välj             |   |
| Fysiskt SIM-kort | _ |
| Esim             |   |

Om du vill använda ett SIM-kort som ni redan fått utskickat till er så väljer du "Använd kundplacerat SIM-kort" Fyll i uppgifterna i fälten och klicka på "Bekräfta". Efter detta kan användaren sätta i det nya SIM-kortet i sin mobil och starta om den.

| Ersätt SIM-kort              |          |
|------------------------------|----------|
| Använd kundplacerat SIM-kort | •        |
| Aktivt msisdn på icc         |          |
| ICC                          |          |
| Avbryt                       | Bekräfta |

#### Mobilspärrar

Välj den spärr du vill lägga till på aktuell tjänst och tryck sedan på knappen "Lägg till". Det går att lägga till flera spärrar på en och samma tjänst. Tänk på att detta enbart gäller spärr i mobilnätet, om ni har en växelanvändare bör spärren läggas i växelgränssnittet istället.

| Hantera spärrar                        |             |
|----------------------------------------|-------------|
| - Lägg till spärr<br>Inkommande samtal | - Lägg till |
| Inkommande samtal                      |             |
| Utgående samtal                        |             |
| Utlandssamtal                          | 🗙 Stäng     |
| Betalsamtal                            |             |
| Roaming                                |             |

#### Vidarekopplingar

Du kan lägga till fyra olika typer av vidarekopplingar:

- 1. Direkt vidarekoppling
- 2. Vidarekoppla vid ej tillgänglig
- 3. Vidarekoppla vid upptaget
- 4. Vidarekoppla efter specifik ringtid.

För att aktivera vidarekopplingar fyller du i de vidarekopplingar som skall aktiveras och trycker sedan på knappen "Spara". Tänk på att detta enbart gäller vidarekoppling i mobilnätet, om ni har en växelanvändare bör vidarekopplingarna läggas i växelgränssnittet i stället.

| Hantera vidarekopplingar |       |         |
|--------------------------|-------|---------|
| Direkt vidarekoppling    |       | 3       |
| Vid ej tillgänglig       |       |         |
| Vid upptaget             |       |         |
| Efter specifik ringtid   | efter | 5 sek 🔹 |
| Avbryt                   |       | Spara   |

#### Externt användarnamn

Det används till vissa integrationer.

### Ändra tjänst

För att ändra tjänsten (uppgradera datapaket/byta prislista) klickar du på "Ändra tjänst" i åtgärdsmenyn. Därefter får du välja vad storleken på det nya datapaketet ska vara samt vilken prislista som ska gälla för användaren. Du fortsätter sedan beställningen genom att klicka på knappen "Nästa"

| Mobil Fastpris                                                     |         |
|--------------------------------------------------------------------|---------|
| - Abonnemang                                                       |         |
| Mobil Fastpris                                                     | _       |
| Månadskostnad: 139,00 kr                                           | Ť       |
| Datapaket<br>Mobil Data 10GB<br>Månadskostnad: 250,00 kr           | •       |
| Månadskostnad: 389 kr<br>Startkostnad: 0 kr<br>Bindningstid: 0 mån | Nästa » |

En ruta dyker upp där du får skriva in datum för önskad aktivering. Klicka sedan på "Beställ" för att slutföra beställningen.

| Tjänsteförändring               |         |
|---------------------------------|---------|
| Önskad aktivering<br>2022-05-02 |         |
| Avbryt                          | Beställ |

Observera att om du vill byta till ett lägre datapaket så kanske det inte kan ske direkt beroende på rådande avtal och uppsägningstid.

### Flytta till annat konto

För att flytta ett abonnemang till ett annat konto klickar du först på "Flytta till annat konto".

| A Test            |               |                                         |                                    | Sök tjänst       | Q                          |
|-------------------|---------------|-----------------------------------------|------------------------------------|------------------|----------------------------|
|                   |               | Hantera Använda                         | ire                                | J. orter         | Arenden Användare          |
| Tjänst: Mobiltele |               | Konto att flytta till<br>99012615 - M2M |                                    | 59               |                            |
| Abonnemangsinforn |               | Datum då nya konto<br>2022-04-01)       | ot skall börja debiteras (tidigast | <b></b>          | Åtgärder                   |
| Användare         | Mobil växel:  | Avbryt                                  |                                    | Spara            | Ersätt SIM-kort            |
|                   |               |                                         | turior moon morning                | ə,00 kr          | Mobilspärrar               |
| Tjänst            | Växel Mobil - | Rörlig                                  | Mobilapp                           |                  | Vidarekopplingar           |
| Telefonnummer     | 0701008459    |                                         | Datapaket                          |                  | *                          |
| Status            | Aktiv         |                                         | Mobil Data 5GB                     | 200,00 kr        | Andra tjänst               |
| Konto             | A3 Demo Coi   | nect                                    |                                    |                  | Flytta till annat<br>konto |
| Konto             |               |                                         |                                    | Total: 349,00 kr | Fyll på data               |
| CIM kort          |               |                                         |                                    |                  | Avsluta tjänst             |

Ett nytt fönster öppnas med listan över konton. Här väljer du vilket konto du vill flytta abonnemanget till.

| Välj konto                                                                                                 |   |
|----------------------------------------------------------------------------------------------------|---|
| Sök konto                                                                                                  |   |
| 99012615 M2M                                                                                               | ^ |
| <ul> <li>99500852 A3 Demo Connect underkonto 1</li> <li>99500867 A3 Demo Connect underkonto 1.1</li> </ul> |   |
| 23080670 A3 Demo Connect underkonto 1.2                                                                    |   |
| <ul> <li>23080671 A3 Demo Connect underkonto 2</li> <li>23081096 A3 Demo Connect LA</li> </ul>             | l |
| Avbryt                                                                                                    | × |

När du valt konto får du ange vilket datum flytten ska genomföras. Klicka till sist på "Spara"

| Hantera Användare                                                             |       |
|-------------------------------------------------------------------------------|-------|
| Konto att flytta till<br>23080667 - A3 Demo Connect underkonto 1.1            | E     |
| Datum då nya kontot skall börja debiteras (tidigast 2022-04-01)<br>2022-04-01 |       |
| Avbryt                                                                        | Spara |

### Fyll på data

Om du vill lägga in en "Top-up" d v s fylla på data som kan användas under innevarande månad på ett abonnemang gör du det genom att välja datapaket och sedan klicka på "Bekräfta". Priserna kan skilja från de du ser i exemplet nedan.

|      | Fyll på data                            |  |
|------|-----------------------------------------|--|
|      | Corp Topup Product IdTopup 1GB 60,00 kr |  |
|      | Topup 1GB 60,00 kr                      |  |
|      | Topup 3GB 100,00 kr                     |  |
|      | Topup 5GB 140,00 kr                     |  |
|      | Topup 10GB 180,00 kr                    |  |
| 00   | Topup 20GB 250,00 kr                    |  |
|      | Topup Roaming 50 Euro 540,00 kr         |  |
| /än  | Topup Surfpott Utomlands A 499,00 kr    |  |
| bilv | Topup Surfpott Utomlands B 499,00 kr    |  |

### Avsluta tjänst

Används om du vill avsluta en tjänst.

Skriv in önskat tekniskt avslutsdatum och bekräfta sedan. Eventuell uppsägningstid som går över önskat tekniskt avslutsdatum kommer att faktureras.

| Avsluta tjänst      |          |
|---------------------|----------|
| Önskat avslutsdatum |          |
| Avbryt              | Bekräfta |

# Beställningar

Under denna sektion finner du funktioner för att hantera beställningar för de konton du har behörighet till att administrera. Du kan se i listan bland annat pågående och slutförda beställningar.

För att skapa en ny beställning klickar du på knappen "Ny beställning"

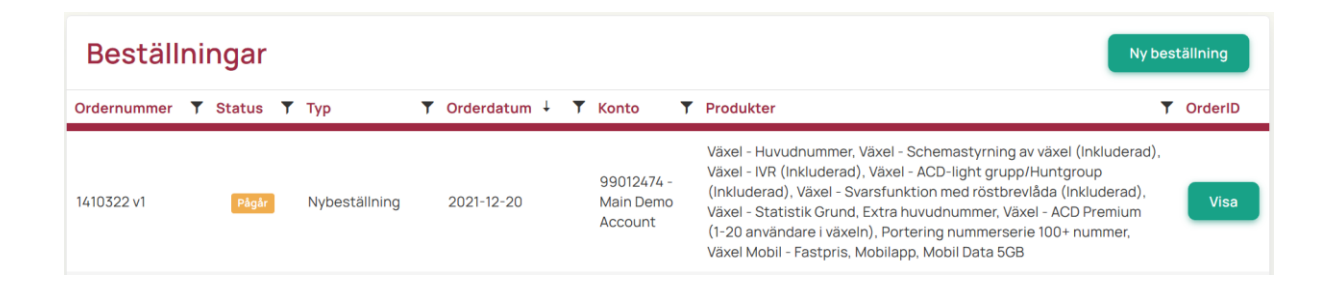

#### Nybeställning

Välj det konto som beställningen skall läggas in på.

Välj den kategori du vill beställa ifrån.

Välj den tjänst du vill beställa. Vilka tjänster du kan beställa kan variera beroende på din behörighet och ditt avtal.

| Sonto<br>99012474 - Main Demo A | Produktkategori<br>Välj kategori |
|---------------------------------|----------------------------------|
|                                 | Sök produktkategori              |
|                                 | Hårdvara                         |
|                                 | Hårdvara (Mobil)                 |
|                                 | Mobiltjänster                    |
|                                 | Mobilabonnemang                  |
|                                 | Mobilt bredband                  |
|                                 | Växel                            |
|                                 | A3 Växel - Mobil Användare       |
|                                 | A3 Växel - Tilläggsfunktioner    |
|                                 | A3 Växel - Växelfunktioner       |

Fyll i de uppgifter som efterfrågas.

**Prislista** – Vanligast är att du idag har fastpris, d v s att samtal, SMS och MMS ingår i priset du betalar. Men det kan finnas andra prislistor att lägga till, exempelvis utlandsprislistor för den som ringer mycket utomlands.

Datapaket - Här väljer du det datapaket som användaren ska ha.

**Tilläggstjänster** – Om du redan från början vill ha aktiverade spärrar kan du ange det här. **Handtag** – Det går att lägga till "handtag" exempelvis en mobil användare

| Konto<br>99503647 - BREDBAND2 AB                                   | Bredband2 Växel - Mobil Anvär | Idare   | • |
|--------------------------------------------------------------------|-------------------------------|---------|---|
| Bredband2 Växel - Mobil Användare - Fastpris                       |                               |         |   |
| Prislista                                                          |                               |         | _ |
| Prisplan BB2 Internabonnemang<br>Månadskostnad: 0.00 kr            |                               |         | - |
| Datapaket                                                          |                               |         | _ |
| Mobil Data 15GB<br>Månadskostnad: 0.00 kr                          |                               |         | • |
| Tilläggstjänster                                                   |                               |         | _ |
| Valfrit.                                                           |                               |         | - |
| - Handtag                                                          |                               |         | _ |
| Valfritt.                                                          |                               |         | - |
| - SIM-kortstyp                                                     |                               |         | _ |
| Voice SIM-kort<br>Månadskostnad: 0,00 kr                           |                               |         | • |
| Ingår alltid                                                       |                               |         |   |
| Växel Mobil - Fastpris<br>Månadskostnad: 117,00 kr                 |                               |         |   |
| Mobilapp                                                           |                               |         | _ |
| Topup Blacklist                                                    |                               |         |   |
|                                                                    |                               |         | _ |
| Månadskostnad: 117 kr<br>Startkostnad: 0 kr<br>Bindningstid: 0 mån |                               | Nästa » |   |

Slutför beställningen genom att fylla i fälten och tryck sedan på knappen "Slutför beställningen".

| Slutför beställningen                                               |                       |
|---------------------------------------------------------------------|-----------------------|
| Slutanvändare/Alias                                                 |                       |
| SIM-kort<br>Nytt SIM-kort                                           | •                     |
| Mobilnummer<br>Välj                                                 |                       |
| Annan leveransadress MBB Publik IP Kontaktnummer MBB                |                       |
| Faktureringsadress<br>Alt leverans (12345), Gatan, 93144 Skellefteå | • 🗹                   |
| Avbryt                                                              | Slutför beställningen |

Beställningen är nu slutförd och kommer att bearbetas. Handläggningstiden för beställningar varierar beroende på vilken tjänst det rör sig om.

# Fakturor

Under den här sektionen finns en listvy med alla fakturor som är knutna till de konton som du har rättigheter att hantera. Här kan du se status på fakturor eller välja att ladda ned komplett faktura i PDF format genom att klicka på PDF-symbolen som finns längst till höger vid varje faktura.

| Fakt   | turor      |   |                              |   |               |   |                 |   |              |   |          |     |
|--------|------------|---|------------------------------|---|---------------|---|-----------------|---|--------------|---|----------|-----|
| Status | Kundnummer | T | Konto                        | T | Fakturanummer | T | Förfallodatum 🦊 | T | Fakturadatum | T | Belopp 📍 | PDF |
|        | 23078587   |   | Demo Account Connect - Tommy |   | 6789-712597   |   | 2022-04-10      |   | 2022-03-11   |   | 344,00   | ß   |
| •      | 23078587   |   | Demo Account Connect - Tommy |   | 6789-705117   |   | 2022-03-13      |   | 2022-02-11   |   | 344,00   | ß   |
| ٠      | 23078587   |   | Demo Account Connect - Tommy |   | 6789-699105   |   | 2022-02-12      |   | 2022-01-13   |   | 344,00   | ß   |
| ٠      | 23078587   |   | Demo Account Connect - Tommy |   | 6789-697103   |   | 2022-01-15      |   | 2021-12-16   |   | 344,00   |     |
| ٠      | 23078587   |   | Demo Account Connect - Tommy |   | 6789-685656   |   | 2021-12-15      |   | 2021-11-15   |   | 344,00   | Å   |

# Rapporter

Under denna sektion hittar du funktioner för att generera egna rapporter som du sedan kan exportera till Excel.

| Name                                | Link          |   |
|-------------------------------------|---------------|---|
| Specifikation - Faktura             | Skapa rapport | - |
| Krediterade Tjänster                | Skapa rapport |   |
| Specifikation - Samtal              | Skapa rapport |   |
| Historik - Avslutade tjänster       | Skapa rapport |   |
| Översikt - Abonnemang               | Skapa rapport |   |
| SLA                                 | Skapa rapport |   |
| Trafikspecifikation                 | Skapa rapport |   |
| Trafikspecifikation - alla tjänster | Skapa rapport |   |
| Översikt - Beställningar            | Skapa rapport |   |
| Ärenden                             | Skapa rapport |   |
| Samtalsspecifikation - Faktura      | Skapa rapport | • |

#### Specifikation faktura

Visar fakturor för hela organisationen (huvudkonto).

Om man väljer ett underkonto och sedan väljer faktura så går det att ta ut faktura per konto beroende på behörighet.

I den här rapporten är exempelvis användbar om du vill filtrera och identifiera användare som kostat ovanligt mycket.

#### Krediterade tjänster

Här kan du ta ut en rapport som visar de tjänster som krediterats under vald period.

#### Specifikation samtal

Här ser du i princip samma information som i rapporten "Trafikspecifikation alla tjänster" med skillnad att du här ser mer specificerat trafikslag exempelvis vilka länder det ringts till.

Rapporten visat även ännu ej fakturerad trafik så tänk på det när du väljer datum.

#### Historik avslutade tjänster

Sammanfattar de tjänster som avslutats.

#### Översikt abonnemang

Visar en översikt av alla tjänster.

#### SLA

Här kan du följa upp åtgärdstid på ärenden om du har avtalad SLA.

#### Trafikspecifikation

Kontrollera enskilt nummers trafik under utvald period.

Rapporten visar även ännu ej fakturerad trafik så tänk på det när du väljer datum.

Här visas också B-nummer d v s vilket nummer användaren ringt till, värt att tänka på beroende på hur rapporten ska användas med tanke på GDPR. När du exporterat rapporten till Excel går

den kolumnen att ta bort.

#### Trafikspecifikation alla tjänster

Den här rapporten visar enbart redan fakturerad trafik.

Kontrollera alla nummers förbrukning under utvald tid, kategoriserat per trafiktyp i samtal till mobil, nationella, utlandssamtal, SMS och MMS.

Kryssar du i rutan "Datatrafik" så visar rapporten data per abonnemang och vald period.

#### Översikt beställningar

Rapport på beställningar, under beställningar går det att filtrera och se direkt i portalen. Ärenden

Går att ta ut rapport på ärenden.

Under ärendesektionen går det att filtrera och se direkt i portalen.

Samtalsspecifikation faktura

Visar samtalsspecifikation för den faktura man söker på.

## Ärenden

| Äre    | nden         |            |                              |          |            |                                 |   |                  | Skapa ärende     |
|--------|--------------|------------|------------------------------|----------|------------|---------------------------------|---|------------------|------------------|
| Status | Ärende # ↓ 🌱 | Kategori 🝸 | Prioritet <b>T</b>           | Rubrik 🝸 | Tjänst     | ▼ Konto                         | T | Skapat           | Åtgärd           |
| ٢      | 5515458      | Support    | Kritiska fel<br>(Kategori 1) | test     | 0730718285 | Main Demo Account<br>(99012474) |   | 2021-12-03 11:35 | 2021-12-03 11:53 |
| 0      | 5515450      | Övrigt     | Ringa fel<br>(Kategori 3)    | Test 3   | -          | Main Demo Account<br>(99012474) |   | 2021-12-03 10:39 | -                |

Under den här sektionen hittar du ärenden för alla konton som du har behörighet att visa.

Du kan skapa ett nytt ärende genom att klicka på "Skapa ärende"-knappen i sidhuvudet, eller visa/fortsätta ett pågående ärende genom att klicka på ärendenumret i tabellen.

#### Skapa ärende

Om du vill skapa ett ärende angående en tjänst kan du antingen klicka på "Ärenden" i huvudmenyn höst upp på sidan eller klicka på tjänsten i listan och sedan välja "Skapa ärende" i Åtgärdsmenyn till höger.

Välj först vad ärendet avser (vilken typ av ärende som skickas in)

| Skapa ärende                 |   |
|------------------------------|---|
| Ärendet avser<br>Beställning | • |
| Beställning                  |   |
| Faktura                      |   |
| Support                      |   |
| Övrigt                       |   |

Skriv sedan in valfri rubrik och ärendetext. Avsluta med att klicka på "Spara" När det är ett supportärende kan du skriva in telefonnumret som ärendet gäller och då söka upp den tjänsten. Då blir det enklare för supporten att påbörja ärendet när den informationen redan finns i ärendet.

Det går även att skapa ett ärende direkt från tjänstesidan, då är också ärendet redan från början registrerat mot den tjänst som ärendet gäller.

| Skapa ärende                            |       |
|-----------------------------------------|-------|
| - <mark>Ärendet avser</mark><br>Support | •     |
| Tjänst som ärendet gäller               |       |
| Prioritet<br>Ringa fel                  | •     |
| Rubrik                                  |       |
| Meddelande                              |       |
|                                         |       |
| Avbryt                                  | Spara |

#### Prioritet - Supportärenden

På ärenden som du skickar till vår Support kan du ange prioritet.

Har du en avtalad SLA så hanteras dina ärenden i enlighet med denna beroende på ärendets prioritet.

| Skapa ärende                |  |
|-----------------------------|--|
| Ärendet avser       Support |  |
| Tjänst som ärendet gäller   |  |
| Prioritet<br>Ringa fel      |  |
| Kritiskt fel                |  |
| Icke kritiskt fel           |  |
| Ringa fel                   |  |

### Svara på befintligt ärende

För att svara på ett ärende klickar du först på ärendet i listan. Sedan klickar du på knappen "svara".

| Ärende: Messag            | je Delivery Failure                 |
|---------------------------|-------------------------------------|
| Hej!                      |                                     |
| Bredband2 @ Idag kl 14:26 |                                     |
| Funkar ir                 | nils.bourwall@a3.se @ Idag kl 14:19 |
| Avbryt                    | Svara                               |

Användaren skriver sedan in sitt svar och klickar sedan på knappen "Spara" för att skicka meddelandet till supportavdelningen

| Svara på ärende |       |
|-----------------|-------|
| Meddelande      |       |
| Avbryt          | Spara |

# Användare

Under den här sektionen hittar du funktioner för att hantera användarkonton som skall beviljas åtkomst till portalen. En listvy med befintliga användare visas här. Det finns 2 typer av användare:

- 1. Administratör Denna typ tillåts visa alla organisationens konton.
- 2. Kontoadministratör Denna typ tillåts endast visa ett specifikt konto och dess underkonton.

I tabellen och kolumnen längst till höger hittar du en knapp som du kan klicka på för att redigera eller skapa användare.

| Användare                    |                    |             |                         | Skapa användare    |
|------------------------------|--------------------|-------------|-------------------------|--------------------|
| Konto                        | Тур                | Namn ↓      | Användarnamn            |                    |
| 99012474 - Main Demo Account | Administratör      | Test user 2 | test6@a3.se             | ·                  |
| 23085481 - Test              | Kontoadministratör | Test        | minepost@a3.se          | •                  |
| 99012474 - Main Demo Account | Administratör      | Per Persson | per.persson@hogskola.se | $\overline{\cdot}$ |

### Skapa & Redigera användare

| Skapa användare                                    |                                                                                                    |
|----------------------------------------------------|----------------------------------------------------------------------------------------------------|
| Kontaktperson       Välj eller skapa kontaktperson | Konton                                                                                                    |
| Tillgång till konton     III       E-postadress    | Tjänster                                                                                                    |
| Mobilnummer                                        | <ul> <li>Hantola tinlaggarjansten</li> <li>Hantola tinlaggarjansten</li> <li>Ändra MEX status</li> <li>Flytta avtal</li> </ul> |
| Användarnamn                                       | Allokera SIM-kort     Hantera externa användarnamn                                                                             |
| Lösenord<br>Microsoft e-postadress                 | Beställningar<br>Hantera beställningar<br>Ångra beställningar                                                                  |
|                                                    | Fakturor                                                                                                    |
|                                                    | Rapporter                                                                                                    |
|                                                    | Ärenden<br>Visa ärenden<br>Hantera ärenden                                                                                     |
|                                                    | Användare                                                                                                    |
| Avbryt                                             | Spara                                                                                                    |

För att skapa en ny användare klickar du på knappen "Skapa användare" i sidhuvudet. Här måste du välja en kontaktperson eller skapa en kontaktperson om det inte finns någon för den administratör du ska skapa.

**Kontaktperson** används av Bredband2 för att bland annat ha rätt person att ringa till när det gäller pågående ärenden. Därav att det behövs en kontaktperson när du ska skapa en administratör för Connect.

**Tillgång till konton** bestämmer vilket konto som användaren ska ha behörighet till, du kan välja ett enskilt underkonto eller andra konton högre i hierarkin.

Fyll i övriga uppgifter. Fältet **mobilnummer** är det nummer dit SMS skickas med en kod när du loggar in i portalen.

Sedan tilldelar du rättigheter för den nya användaren genom att bocka i kryssrutorna på höger sida.

Här går det till exempel att ge en användare rätten att bara se fakturor. Det blir då på det eller de konton som användaren är behörig att se.

När du är klar klickar du på knappen "Spara".

Kundservice 0770 - 811 010 www.bredband2.com/foretag